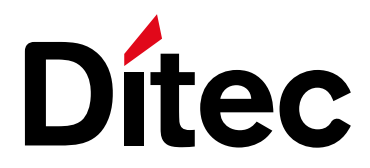

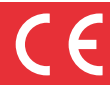

# E1T

IP1897EN rev. 2012-03-22

Installation manual for control panel for automations with one 400V three-phase motor.

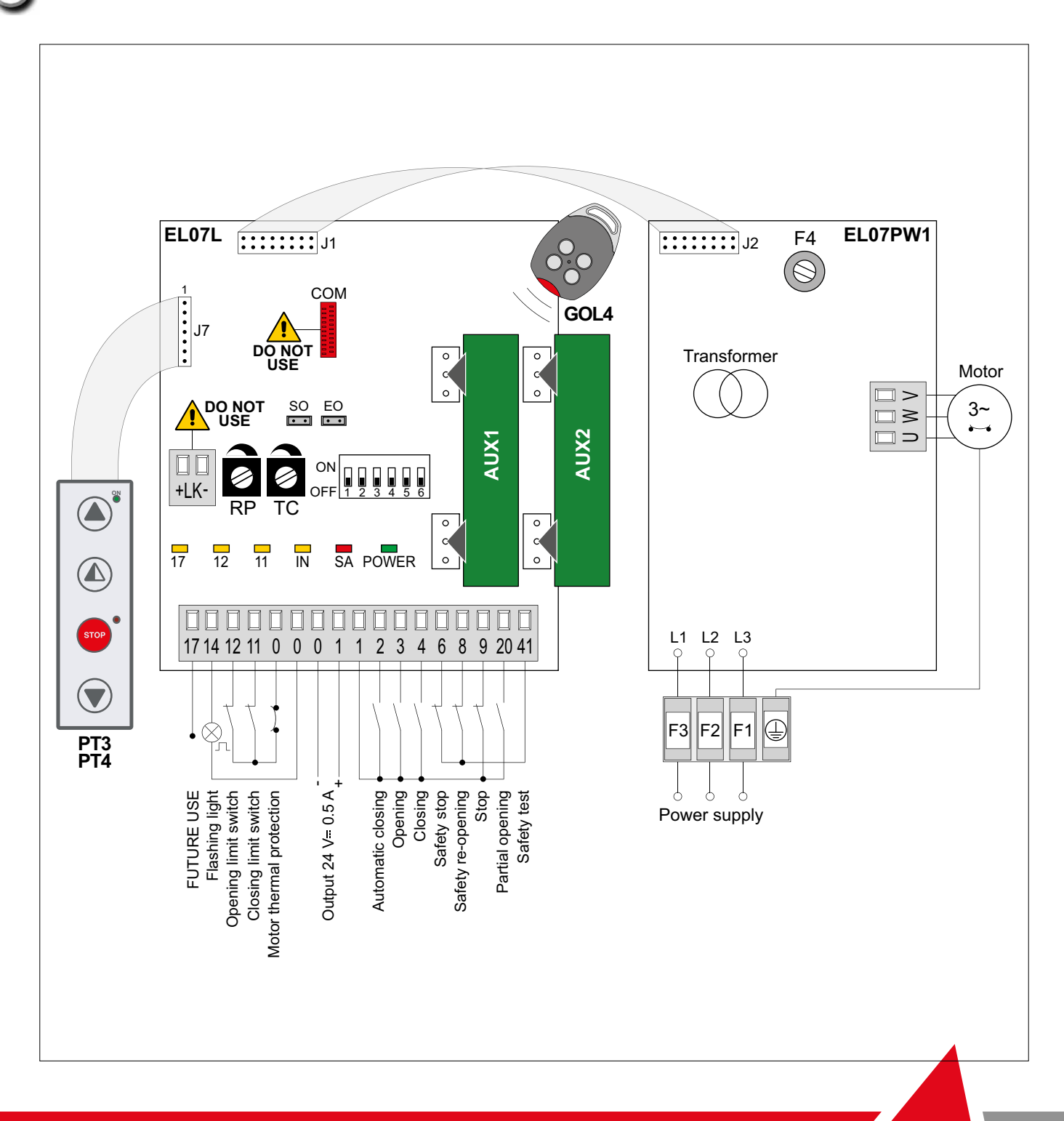

#### INDEX

| Subject                                              | Page |
|------------------------------------------------------|------|
| 1. General safety precautions                        | 3    |
| 2. EC declaration of conformity                      | 4    |
| 3. Technical data                                    | 4    |
| 3.1 Applications                                     | 4    |
| 4. Connection of power supply                        | 4    |
| 5. Commands                                          | 5    |
| 5.1 SOFA1-SOFA2 self-controlled safety edge          | 5    |
| 6. Outputs and accessories                           | 6    |
| 7. Adjustments                                       | 7    |
| 8. Start-up                                          | 8    |
| 9. Troubleshooting                                   | 9    |
| 10. Example application for sliding gates            | 10   |
| 11. Example application for sectional overhead doors | 11   |

#### CAPTION

This symbol indicates instructions or notes regarding safety issues which require particular attention.

This symbol indicates informations which are useful for correct product function.

This symbol indicates instructions or notes intended for technical and expert personnel.

This symbol indicates operations not to be effected for not compromise the correct operation of the automation.

This symbol indicates options and parameters which are only available with the indicated item.

This symbol indicates options and parameters which are not available with the indicated item.

#### All right reserved

All data and specifications have been drawn up and checked with the greatest care. The manufacturer cannot however take any responsibility for eventual errors, ommisions or incomplete data due to technical or illustrative purposes.

#### 1. GENERAL SAFETY PRECAUTIONS

This installation manual is intended for qualified personnel only.

The installation, the power connections and the settings must be completed in conformity with Good Working Methods and with the regulations in force.

Before installing the product, carefully read the instructions. Bad installation could be hazardous. The packaging materials (plastic, polystyrene, etc.) should not be discarded in the environment or left within reach of children, as these are a potential source of hazard.

Before beginning the installation check that the product is in perfect condition.

Do not install the product in explosive areas and atmospheres: the presence of flammable gas or fumes represents a serious threat to safety.

The safety devices (photocells, sensitive edges, emergency stop, etc.) must be installed taking into account: the provisions and the directives in force, Good Working Methods, the installation area, the functional logic of the system and the forces developed by the automation.

Before making power connections, check that the rating corresponds to that of the mains supply. A multipolar disconnection switch with a contact opening gap of at least 3 mm must be included in the mains supply. Check that upstream of the electrical installation an adequate residual current circuit breaker and an overcurrent cut out are fitted.

When requested, connect the automation to an effective earthing system carried out as indicated by current safety regulations.

During installation, maintenance and repair operations, cut off the power supply before opening the cover to access the electrical parts.

To handle electronic parts, wear earthed antistatic conductive bracelets. The manufacturer of the motorisation declines all responsibility in the event of components which are not compatible with the safe and correct operation of the product.

For repairs or replacements of products only original spare parts must be used.

#### 2. EC DECLARATION OF CONFORMITY

Manufacturer: DITEC S.p.A. Address: via Mons. Banfi, 3 21042 Caronno P.Ila (VA) - ITALY declares that the control panel E1T is in conformity with the provisions of the following EC directives: EMC Directive 2004/108/EC; Low Voltage Directive 2006/95/EC.

Caronno Pertusella, 13-12-2010

Silvano Angaroni

#### 3. TECHNICAL DATA

|                          | E1T                   |
|--------------------------|-----------------------|
| Power supply             | 400 V~ 50 Hz          |
| F1 fuse                  | F8A                   |
| F2 fuse                  | F8A                   |
| F3 fuse                  | F8A                   |
| F4 fuse                  | F3,15A                |
| Motor output             | 400 V~ 6 A            |
| Accessories power supply | 24 V <b>-</b> 0,5 A   |
| Temperature              | min -20 °C max +55 °C |
| Degree of protection     | IP55                  |
| Box dimensions           | 238x357x120           |

NOTE: the given operating and performance features can only be guaranteed with the use of DITEC accessories and safety devices.

#### 3.1 Applications

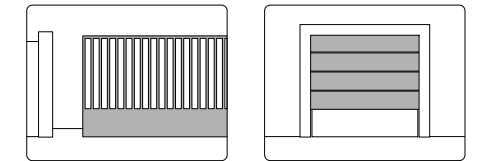

#### 4. CONNECTION OF POWER SUPPLY

Fix the control panel permanently. Pass the cables along from the lower side of the container.

Before connecting the power supply, make sure the plate data correspond to that of the mains power supply. An omnipolar disconnection switch with minimum contact gaps of 3 mm must be included in the mains supply. Check that upstream of the electrical installation there is an adequate residual current circuit breaker and a suitable overcurrent cutout.

Use a H07RN-F 4G1,5 type electric cable and connect to the terminals L1, L2, L3, ( (yellow/green) in the automation.

Secure the cable using the special cable clamp and remove the outer sheath near the terminal only. Make sure there are no sharp edges that may damage the power supply cable.

Connection to the mains power supply, in the section outside the automation, is made with independent channels and separated from the connections to the control and safety devices.

#### 5. COMMANDS

| Command | ł    | Function       | Description                                                       |
|---------|------|----------------|-------------------------------------------------------------------|
| 1 2     | N.O. | AUTOMATIC      | The permanent closing of the contact enables automatic clos-      |
|         |      | CLOSING        | ing.                                                              |
| 1 3     | N.O. | OPENING        | With DIP1=ON, the closing of the contact activates the opening    |
|         |      |                | operation.                                                        |
|         |      | STEP-BY-STEP   | With DIP1=OFF, the closing of the contact activates opening or    |
|         |      |                | closing operations in the following sequence: open-stop-close-    |
|         |      |                | open.                                                             |
|         |      |                | NOTE: if automatic closing is enabled, the stop is not permanent  |
|         |      |                | but lasts for a duration set by TC.                               |
| 1 4     | N.O. | CLOSING        | The closing of the contact activates the closing operation.       |
| 41 6    | N.C. | SAFETY STOP    | All operations are stopped and/or blocked when the safety con-    |
|         |      |                | tact is opened.                                                   |
| 41 - 8  | N.C. | REVERSE        | The opening of the safety contact triggers a reversal of motion   |
|         |      | SAFETY CONTACT | (re-opening) during closing.                                      |
| 1 - 9   | N.C. | STOP           | The opening of the safety contact stops the current operation.    |
|         |      | EMERGENCY      | To enable the emergency stop function (e.g. with a specific red   |
|         |      | STOP           | button), connect the opening and closing controls to terminal 9   |
|         |      |                | instead of terminal 1 (9-3, 9-4, 9-20).                           |
| 1 9     | N.O. | HOLD-TO-RUN    | The opening of the 1-9 contact enables the hold-to-run function.  |
|         |      | FUNCTION       | - hold-to-run opening 1-3 [with DIP1=ON];                         |
|         |      |                | - hold-to-run closing 1-4.                                        |
|         |      |                | NOTE: any safety devices, automatic closing and plug-in cards     |
|         |      |                | inserted in AUX1 and AUX2 are disabled.                           |
| 1 20    | N.O. | PARTIAL        | The closing of the contact activates a partial opening operation  |
|         |      | OPENING        | of the duration set with the RP trimmer.                          |
|         |      |                | Once the automation stops, the partial opening control performs   |
|         |      |                | the opposite operation to the one performed before stop.          |
| 0 7 11  | N.C. |                | I ne opening of the limit switch contact stops the closing opera- |
|         |      |                |                                                                   |
| U → 12  | N.C. |                | I he opening of the limit switch contact stops the opening opera- |
|         |      |                | tion.                                                             |
| 17      |      |                | FUTURE USE                                                        |
|         |      |                |                                                                   |

WARNING: make a jumper for all the N.C. contacts if not in use. The terminals with the same number are equal.

## 5.1 SOFA1-SOFA2 self-controlled safety edge

| Command     | Function       | Description                                                        |
|-------------|----------------|--------------------------------------------------------------------|
|             | SAFETY TEST    | Place the SOFA1-SOFA2 device into its housing for plug-in          |
| SOFA1-SOFA2 |                | cards AUX1-AUX2.                                                   |
|             |                | NOTE: connecting terminal 41 enables a safety edge test cycle      |
|             |                | before every operation. If the test fails the SA led flashes and   |
| 10 41       |                | the test is repeated.                                              |
| 1 - 6 N.C.  | SAFETY STOP    | Connect the output contact of device SOFA1-SOFA2 to termi-         |
|             |                | nals 1-6 on the control panel (in series with the photocell output |
|             |                | contact, if installed).                                            |
| 1 - 8 N.C.  | REVERSE        | Connect the output contact of device SOFA1-SOFA2 to termi-         |
|             | SAFETY CONTACT | nals 1-8 on the control panel (in series with the photocell output |
|             |                | contact, if installed).                                            |

### 6. OUTPUTS AND ACCESSORIES

|     | Output                            | Value - Accessories   | Description                                                                                                    |
|-----|-----------------------------------|-----------------------|----------------------------------------------------------------------------------------------------|
|     | 01                                | 24 V <b></b> 0.5 A    | Accessories power supply. Power supply output for external accessories, including automation status lamp.                                                                                                    |
|     | 1 11                              | 24 V <del>-</del> 3 W | <b>Open automation lamp.</b> The light switches off when the automation is closed.                                                                                                    |
|     | 1 12                              | 24 V <b>-</b> 3 W     | <b>Closed automation lamp.</b> The light switches off when the automation is open.                                                                                                    |
|     | 0 <del>──</del> ⊗ <sup>¯</sup> 14 | LAMPH                 | Flashing light. Activated during opening and closing operations.                                                                                                    |
|     | AUX1<br>AUX2                      |                       | The control panel has two housings for plug-in cards such as a radio receiver type, magnetic loops, etc.<br>Plug-in card operating is selected using DIP1.<br>WARNING: the plug-in cards must be inserted and removed with<br>the power supply disconnected. |
|     | COM                               |                       | DO NOT USE                                                                                                    |
|     | +LK-                              |                       | DO NOT USE                                                                                                    |
|     |                                   | 400 V~ 6 A            | <b>Three-phase motor.</b> Connect the contact of the motor circuit breaker in series to the limit switches.<br>NOTE: if the rotation direction of the motor is incorrect for the desired direction of movement, swap the L2 and L3 phases.                   |
|     |                                   | PT3                   | <b>Membrane push-button panel.</b> Starts the opening operation.<br>NOTE: connect the push-button panel connector to J7. Connect<br>the push-button panel to J7 rotated through 180° to activate the<br>closing operation.                                   |
| PT3 |                                   | PT3                   | <b>Membrane push-button panel.</b> Causes the blocking of the move-<br>ment.                                                                                                    |
|     |                                   | PT3                   | <b>Membrane push-button panel.</b> Starts the closing operation.<br>NOTE: connect the push-button panel connector to J7. Connect<br>the push-button panel to J7 rotated through 180° to activate the<br>closing operation.                                   |
|     | J7                                | PT4                   | <b>Membrane push-button panel.</b> Starts the opening operation.<br>NOTE: the green LED on indicates the presence of the 24 V—<br>power supply.                                                                                                    |
|     |                                   | PT4                   | Membrane push-button panel. Starts the partial opening opera-<br>tion.                                                                                                    |
| PT4 |                                   | PT4                   | <b>Membrane push-button panel.</b> Starts and stops the STOP operation.<br>NOTE: the red LED on indicates that the STOP has been activated.<br>The flashing red LED indicates that the safety devices have been activated.                                   |
|     |                                   | PT4                   | Membrane push-button panel. Starts the closing operation.                                                                                                    |

#### 7. ADJUSTMENTS

|      | Description                              | OFF .                       | ON                       |
|------|------------------------------------------|-----------------------------|--------------------------|
| DIP1 | Command 1-3 operation.                   | Step-by-step.               | Opening.                 |
|      | NOTE: it also sets operating mode of the |                             |                          |
|      | plugin cards connected on AUX1 and       |                             |                          |
|      | AUX2.                                    |                             |                          |
| DIP2 | Restore automatic closing time.          | 50%                         | 100%                     |
| DIP3 | 3 seconds preflashing.                   | Disabled during opening.    | Enabled for both opening |
|      |                                          | Enabled only with automatic | and closing.             |
|      |                                          | closing with TC >3 s.       |                          |
| DIP4 | Application type.                        | Sliding gate or sectional   | DO NOT USE               |
|      |                                          | overhead door.              |                          |
| DIP5 | Dynamic brake.                           | Disabled.                   | DO NOT USE               |
| DIP6 | FUTURE USE                               | /                           | /                        |

|    | Description                      | OFF 💷                            | ON 📼                          |
|----|----------------------------------|----------------------------------|-------------------------------|
| SO | Reversal safety switch function. | With the automation blocked,     | With the automation blocked,  |
|    |                                  | if the contact 1-8 or 41-8 is    | if the contact 1-8 or 41-8 is |
|    |                                  | open, it is possible to activate | open, any operation is im-    |
|    |                                  | the opening operation.           | possible.                     |
| EO | DO NOT USE                       | /                                | /                             |

| Trimmer                | Description                                                                                                    |
|------------------------|----------------------------------------------------------------------------------------------------|
| RP                     | Partial opening adjustment. From 0 to 30 s.                                                                                                    |
| <u>0 s</u> <u>30 s</u> |                                                                                                    |
| TC                     | Setting automatic closing time. From 0 to 120 s.                                                                                                    |
| <u>0 s</u> 120 s       | NOTE: after the activation of the stop command, once contact 1-9 has closed again, the automatic closing is only activated after a total, partial or step-by-step opening command. |

| LED   | On                                           | Flashing                                     |
|-------|----------------------------------------------|----------------------------------------------|
| 17    | FUTURE USE                                   |                                              |
|       |                                              |                                              |
| 12    | 0-12 limit switch contact is open.           |                                              |
|       |                                              |                                              |
| 11    | 0-11 limit switch contact is open.           |                                              |
|       |                                              | 1                                            |
| IN    | Receipt of command or change in status of    |                                              |
|       | a dip-switch.                                | 1                                            |
| SA    | At least one of the safety contacts is open. | ••• • • • • • • • • STOP operation activated |
| -     |                                              | by push-button panel PT4.                    |
|       |                                              | Safety test failure on SOFA1-SOFA2           |
|       |                                              | device (terminal 41).                        |
|       |                                              | Operations count performed (only when con-   |
|       |                                              | trol panel is switched on):                  |
|       |                                              | = 1000 operations                            |
|       |                                              | = 10000 operations                           |
| POWER | Power supply on.                             | • • • — • • • — Current overload on          |
|       |                                              | flashing light output.                       |
|       |                                              | •••• Shortcircuiting of                      |
|       |                                              | the flashing light driver.                   |

#### 8. START-UP

WARNING The operations in point 3 are performed without safety devices. The trimmer can only be adjusted with the automation idle.

- 1- Make a jumper for the N.C. safety contacts.
- 2- Set DIP4=OFF.
- 3- Switch on and check that the automation is operating correctly with subsequent opening and closing commands.

Check that the limit switches are activated.

NOTE: if the direction of rotation of the motor is incorrect for the desired direction of the automation, swap the L2 and L3 phases.

- 4- Connect the safety devices (removing the relative jumpers) and check they work correctly. WARNING: check that the working forces exerted by the door wings are compliant with EN12453-EN12445 regulations.
- 5- If required, activate automatic closing using command 1-2 and adjust the time using the TC trimmer.
- 6- If required, activate partial opening using command 1-20 and adjust the time using the RP trimmer.
- 7- If required, connect the radio receiver to the relative AUX connector, program the transmitters as described in the relative manual and check that all elements function correctly.
- 8- Connect any other accessories and check they operate correctly.
- 9- Once the start-up and check procedures are completed, close the container.

NOTE: in the event of servicing or if the control panel is to be replaced, repeat the start-up procedure.

#### 9. TROUBLESHOOTING

| Problem                     | Possible causes                         | Remedy                                   |
|-----------------------------|-----------------------------------------|------------------------------------------|
| The automation does not     | No power.                               | Check that the control panel is pow-     |
| open or close.              | (POWER led off).                        | ered correctly.                          |
|                             | Short circuited accessories.            | Disconnect all accessories from termi-   |
|                             | (POWER led off).                        | nals 0-1 (voltage must be 24 V–) and     |
|                             |                                         | reconnect one at a time.                 |
|                             | Blown line fuses.                       | Replace fuses.                           |
|                             | (POWER led off).                        |                                          |
|                             | Safety contacts are open.               | Check that the safety contacts are       |
|                             | (SA led on).                            | closed correctly (N.C.).                 |
|                             | Safety contacts not correctly connected | Check connections to terminals 6-8 on    |
|                             | or SOFA1-SOFA2 self-controlled safety   | control panel and connections to the     |
|                             | edge not functioning correctly.         | SOFA1-SOFA2 self-controlled safety       |
|                             | (SA led flashing).                      | edge.                                    |
|                             | Release microswitch open (if present).  | Check that the hatch is closed correctly |
|                             | (11 and 12 led on).                     | and the microswitch makes contact (if    |
|                             |                                         | present).                                |
|                             | The motor thermal overload switch is    | Check the continuity of the thermal      |
|                             | open.                                   | contact.                                 |
|                             | (11 and 12 led on).                     |                                          |
|                             | Photocells are activated.               | Check that the photocells are clean      |
|                             | (SA led on).                            | and operating correctly.                 |
|                             | The automatic closing does not work.    | Check that contact 1-2 is closed.        |
| External safety devices not | Incorrect connections between the       | Connect N.C. safety devices together in  |
| activating.                 | photocells and the control panel.       | series and remove any bridges on the     |
|                             |                                         | control panel terminal board.            |

#### **10. EXAMPLE APPLICATION FOR SLIDING GATES**

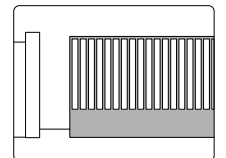

(Fig. 10.1) When the control panel is used in applications for sliding gates:

- set DIP4=OFF;

i

- connect opening and closing limit switches N.C. contacts to terminals 0-11-12.

With the above connections, when limit switches operate the wing stops.

NOTE: if the SOFA1-SOFA2 self-controlled safety edge is used, make the connections indicated on page 5.

NOTE: it is possible to use the remote control with step-by-step function and, at the same time, the terminal 3 with opening function, making the connections indicated in fig. 10.2 and setting DIP1=OFF.

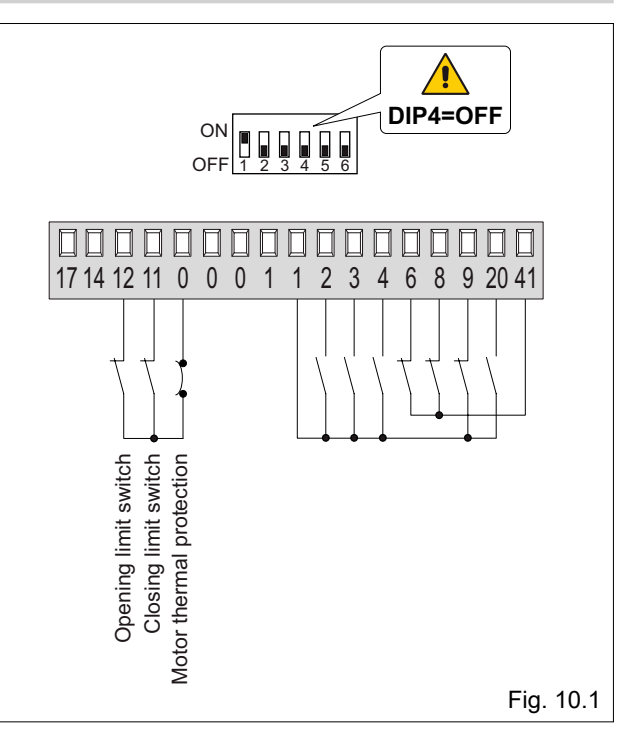

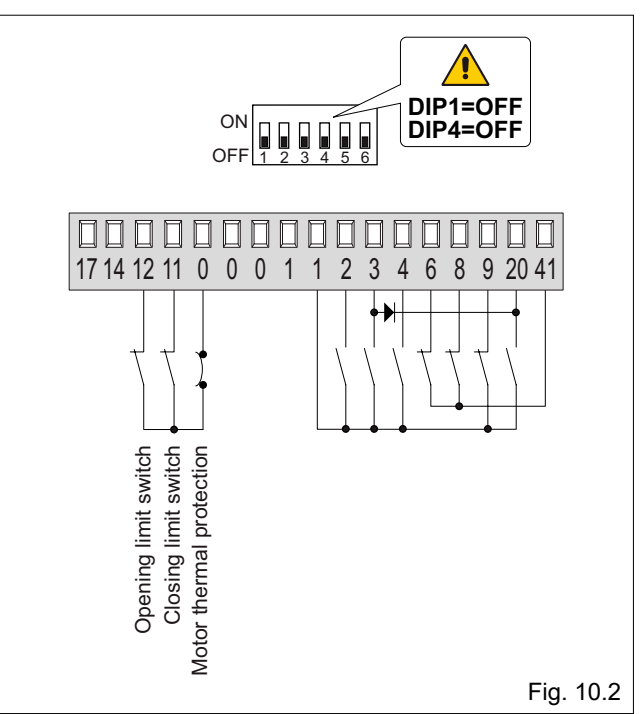

#### 11. EXAMPLE APPLICATION FOR SECTIONAL OVERHEAD DOORS

(Fig. 11.1) When the control panel is used in applications for sectional overhead doors:

- set DIP1=ON;
- set DIP2=ON;
- set DIP4=OFF;
- connect opening and closing limit switches N.C. contacts to terminals 0-11-12.

NOTE: to use the control panel in hold-to-run mode, disconnect terminal 9.

In this case, the opening command (1-3, 1-20) and the closing command (1-4) operate only if kept pressed, if released the automation will stop. Automatic closing and radio remote controls are disabled.

(Fig. 11.2) If the SOFA1-SOFA2 self-controlled safety edge is connected on closing, make the connections indicated in the figure.

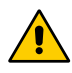

WARNING: if the closing edge remains pressed on the floor, set SO=OFF.

NOTE: membrane push-button panels PT3 (fig. 11.1) or PT4 (fig. 11.2) can be connected to the connector J7.

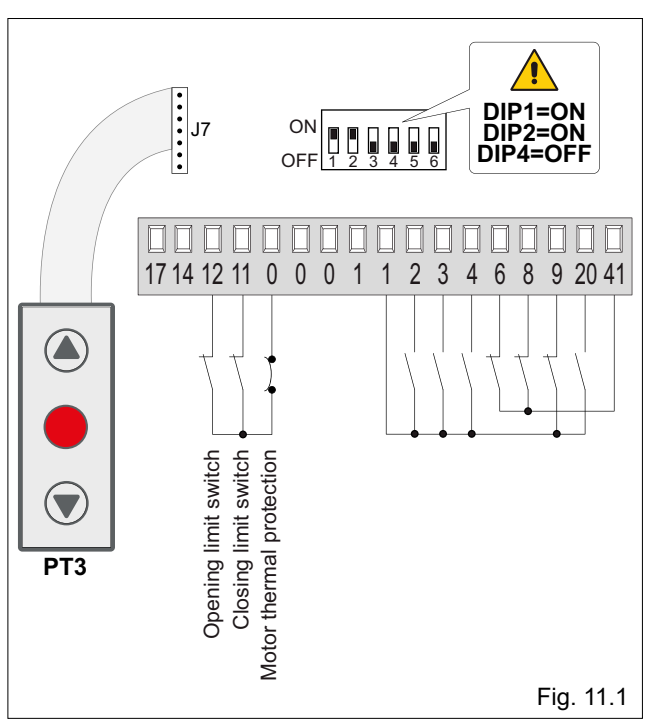

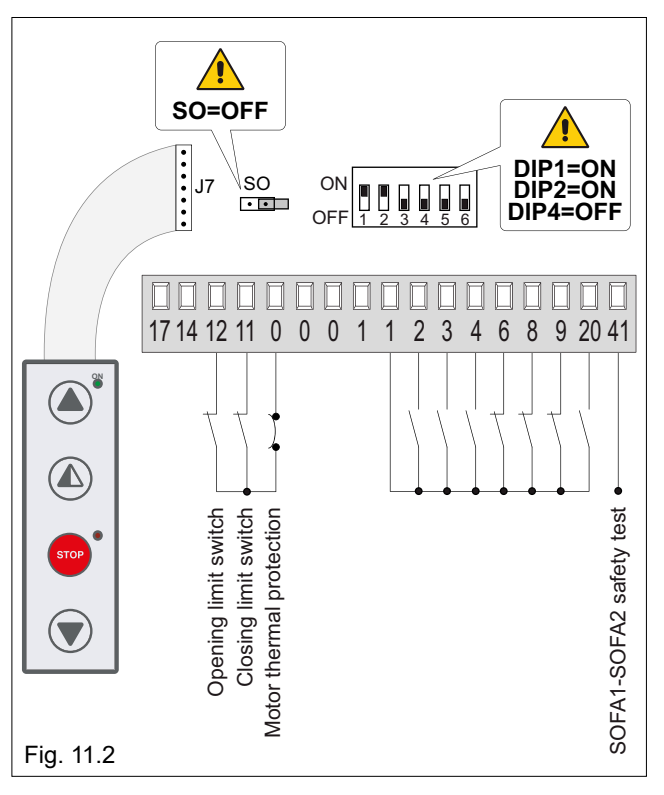

ASSA ABLOY Entrance Systems AB Lodjursgatan 10 SE-261 44, Landskrona Sweden © ASSA ABLOY

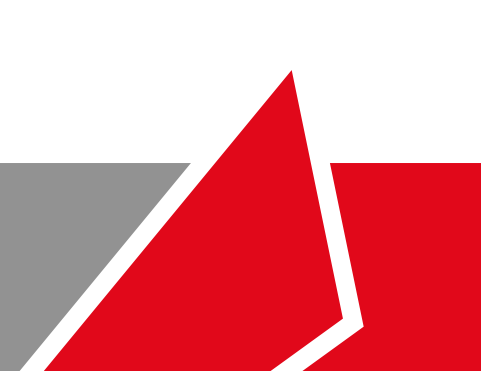